## Contents

The following Help Topics are available:

Status Page Print Quality Page Page Page Page Format Page Service Page

For Help on Help, Press F1

### Status

### Status Indicator: Shows the condition of the printer.

- **Online**: Ready for printing---icon color is blue.
- Offline: Not able to print---icon color is yellow, or red if error is serious.
- Second line: Printer activity or error condition.

Port: Shows/selects which parallel port the printer is connected to.

#### Display:

- Always On Top: When checked, reduced window/icon always visible.
- Shrink To Icon: When not checked, appears as reduced window with status only. When checked, appears as icon.

- **OK**: Save changes and exit.
- **Cancel**: Discard changes and exit.
- **Help**: Display this Help screen.
- About: Display version and copyright information.

# **Print Quality**

Darkness: Adjust print density if print is too light or too dark.

Toner Saving: Use to conserve toner when printing rough drafts:

- *Medium*: Reduces toner use by 30%.
- *Light*: Reduces toner use by 50%.
- Off: Normal use.

*Power Save*: Shuts down heating element to reduce power consumption. The printer must warm up before printing.

- *Disable*: Does not shut down.
- *Immediate*: Shuts down every time a print job is finished.
- After 8 Minutes: Shuts down 8 minutes after last print job.

Auto Eject: Prints buffer contents after chosen time without receiving more data.

• Off: Waits for print command (Form Feed).

- **OK**: Save changes and exit.
- Cancel: Discard changes and exit.
- **Help**: Display this Help screen.

## Paper

This page sets paper feeding choices. The settings on this page apply to HP emulation only.

**Source:** Where the paper is fed from:

- Tray 1: Built-in tray, takes standard paper sizes, no envelopes or heavy weight paper.
- **Manual**: For individual hand-feeding, takes standard & non-standard paper sizes, envelopes, heavy weight paper.
- Feeder: Optional multipurpose feeder, takes standard paper and envelope sizes.
- Tray 2: Optional second tray, takes standard paper sizes, no envelopes or heavy weight paper.

Size: Paper size for each available source.

*Thickness:* Approximate paper thickness for each available source---optimizes print quality for the paper being used.

Orientation: Direction of printing on the paper:

- **Portrait:** Normal upright orientation.
- Landscape: Prints along the width of the page.

*Auto Tray Switch*: With second tray installed, click here to automatically switch to second tray when first tray is empty.

Copies: Select number of each page to print---up to 99. This can also be controlled by software.

- **OK**: Save changes and exit.
- **Cancel**: Discard changes and exit.
- **Help**: Display this Help screen.

## Page Format

This page sets page format and font choices. The settings on this page apply to HP emulation only.

Font Source: Shows/selects source of default font.

- Resident: Font built into the printer.
- DLL: Soft font, permanently downloaded to the printer.

**Default Font:** Shows/selects font used if your software does not change the font. Listing includes font ID number, name, and size. This control is only visible if the Font Source is Resident.

**DLL Font:** Shows/selects the DLL softfont ID number used if your software does not change the font. This control is only visible if the Font Source is DLL.

*Symbol Set:* Shows/selects symbol set used. HP standard is Roman-8; others provide special characters for some foreign languages.

Cartridge: For HP LaserJet II emulations, shows/selects Tms Roman cartridge B or F for compatibility.

*A4 Width:* Shows/selects how a line of 80 10-pitch characters prints on A4 paper, which is slightly narrower than the US standard.

- 78 Columns: Normal spacing.
- 80 Columns: Condenses spacing to fit 80 characters on the line.

Skip Blank Pages: Printer does not print pages that are completely blank.

Lines Per Page: Shows/selects how many lines print on the page (5 - 128).

Page Protect: Reserves printer memory for chosen page size to reduce print overruns.

- OK: Save changes and exit.
- Cancel: Discard changes and exit.
- Help: Display this Help screen.

### Service

Print Page: Prints the selected type of page.

- **Demo:** Sample of printer features.
- Menu: Operator Panel settings.
- Fonts: Samples of all available resident and downloaded fonts.
- **Cleaning:** A page that removes impurities from cleaning surfaces. Manually feed a blank sheet of paper when prompted.

### Reset:

- **Drum Count:** Resets drum count to zero. Reset the drum count only when you install a new drum!
- Menu: Resets all Operator Panel settings to the factory defaults.

*X-Pos/Y-Pos Adjust:* Fine-tunes the horizontal/vertical print position up to 2 mm plus or minus, in 0.25mm increments.

- **OK:** Save changes and exit.
- Cancel: Discard changes and exit.
- Help: Display this Help screen.